## SISTEME DE OPERARE (SO)

## LABORATOR 9

Lect. Univ. Dr. Mihai Stancu

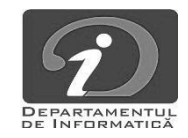

#### CONFIGURARE RETEA

- Windows:
  - Remote Desktop; Install Apache Web Server; ping, netstat
- Linux:
- ssh user@host conectare remote la host cu contul user
- ssh -p PORT\_NO user@host conectare remote pe portul PORT\_NO
- ssh-keygen generare cheii de autentificare
- ssh-copy-id instalarea cheii publice pe masina remote
- wget file descarca file
- wget -c file continua o descarcare oprita
- host hostname determina adresa IP a numelui
- hostname DNS lookup

netstat -tlnp - informatii despre subsistemul de retea. Fara nici un parametru va afisa lista de conexiuni deschise.

- -t afiseaza doar conexiuni ce folosesc protocolul TCP. Pentru UDP folositi -u
- -1 afiseaza doar porturile pe care o statie asculta
- -n afisare numerica in loc de a incerca sa determine nume
- -p afisarea programului (numele executabilului) ce asculta pe port. (doar ca root)

SISTEME

OPERARE

#### TEMA DE LUCRU

- Folosind utilitarul wget, descarcati documentatia Docker aflata la URL-ul: https://riptutorial.com/Download/docker.pdf.
- Instalati serverul SSH pe masina Ubuntu (https://linuxize.com/post/how-toenable-ssh-on-ubuntu-18-04/).
- Adaugati in configurarile masinii din Virtualbox, "Port forwarding rule" mapand un port liber precum 2522 catre portul 22 al masinii Ubuntu. Salvati configurarile si restartati. Testati conectarea ssh din masina gazda catre Ubuntu (puteti folosi putty.exe).

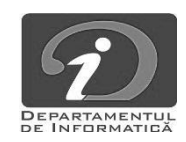

## CUVINTE CHEIE

- porturi
- conexiune la distanță
- ➤ telnet
- SSH (ssh, sshd, scp)
- World Wide Web
- URL, HTML, HTTP
- browser

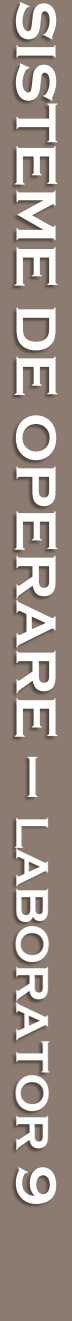

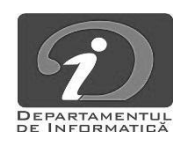

## Resurse utile

# https://ubuntu.com/tutorials/command-line-for-

beginners#1-overview

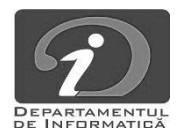